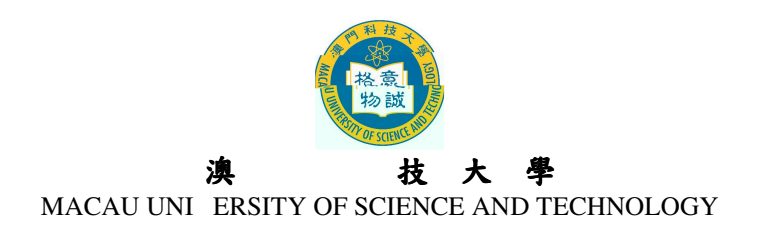

### 2013/2014 學年度研究生課程 網上報名指引及須知

#### 1. 網上 系統使用

ABC

M

Internet E plorer

sgsad ust edu o

2. 開戶登記

| D |  |  |  |
|---|--|--|--|
| ~ |  |  |  |

3. 使用去

4. 登入 登出户

5. 電

6. 填窝網上

7. 改

8. 交 通知

9. 上

10. 確 生效

AP

# 11. 申請表、 2013年4月26日

 $\checkmark$ 

## µ 申請人須 交 文

| 博士課程                      | 碩士課程                      |
|---------------------------|---------------------------|
| 網上報名系統列印的申請表格             | 網上報名系統列印的申請表格             |
| 由申請人親筆簽署                  | 由申請人親筆簽署                  |
| 身份證或其他身份證明文件複印件,原件備查      | 身份證或其他身份證明文件複印件,原件備書      |
| 碩士學位證書、學士學位證書 或本科畢業證書 複   | 學士學位證書或本科畢業證書複印件 儲註,原件備查  |
| 印件備註,原件備查                 |                           |
| 碩士、學士本科總成績單複印件備註,原件備查     | 學士 本科 總成績單複印件 儲註 ,原件備查    |
| 至少兩位專家或學者填妥之研究生推薦表備註      | 至少一位專家或學者填妥之研究生推薦表備註      |
| 提交一份 字的研究計劃 <sup>備註</sup> | 個人陳述備註                    |
| 一寸半白底彩色近照 張               | 一寸半白底彩色近照 張               |
| 英語能力證明複印件(如雅思、托福或國家大學英    | 英語能力證明複印件(如雅思、托福或國家大學英語考  |
| 語考試成績),原件備商(如適用)          | 試成績),原件備 <b>酉</b> (如適用)   |
| 專業資格證明文件複印件,原件備查(如適用)     | 專業資格證明文件複印件,原件備查(如適用)     |
| 工作證明信原件(報讀工商管理博士學位課程及在    | 工作證明信原件 (報讀工商管理、公共行政管理碩士學 |
| 職人士適用)                    | 位課程及在職人士適用)               |

### 中 申請人須 交 文

| 博士課程                                 | 碩士課程                      |
|--------------------------------------|---------------------------|
| 網上報名系統列印的申請表格 由申請人親筆簽                | 網上報名系統列印的申請表格 由申請人親筆簽署    |
| 著                                    |                           |
| 身份證 正反面 複印件,原件備查                     | 身份證 正反面 複印件,原件備查          |
| 碩士學位證書、學士學位證書 或本科畢業證書                | 學士學位證書 或本科畢業證書 複印件備註,原件備查 |
| 複印件 <sup>備註</sup> ,原件備 <b>查</b>      |                           |
| 碩士、學士 本科 總成績單複印件 <sup>備註</sup> ,原件備查 | 學士 本科 總成績單複印件 備註 ,原件備     |
| 碩士學位證書的公證書原件儲註                       | 學士學位證書 或本科畢業證書 的公證書原件 備註  |
| 至少兩位專家或學者填妥之研究生推薦表備註                 | 至少一位專家或學者填妥之研究生推薦表備註      |
| 提交一份 字的研究計劃 <sup>備並</sup>            | 個人陳述備註                    |
| 大一寸白底彩色近照 張                          | 大一寸白底彩色近照 張               |
| 英語能力證明複印件(如雅思、托福或國家大學英               | 英語能力證明複印件 (如雅思、托福或國家大學英語考 |
| 語考試成績),原件備酉(如適用)                     | 試成績),原件備(如適用)             |
| 專業資格證明文件複印件,原件備产(如適用)                | 專業資格證明文件複印件,原件備查(如適用)     |
| 工作證明信原件(報讀工商管理博士學位課程適                | 工作證明信原件(報讀工商管理、公共行政管理碩士學  |
| 用)                                   | 位課程適用)                    |

備註:

- 、如申請人為應屆畢業生,於報名確認時未能提交畢業證書及總成績單,可先■交已有科目成績的成績單及 在學證明信原件【本校應屆本科畢業生,只需■交填妥之授權書原件授權研究生處向註冊處查核申請人的 學籍狀況及成績(有關授權書可在本大學網頁下載);本校的應屆碩士畢業生,於報名確認時可不用提交 在學證明信及總成績單】。成績單必須有就讀學校的蓋章方為有效。所有申請人被錄取後,必須於指定日 期前補交學歷學位證書及完整之總成績單複印件(原件備查),以及公證書原件等文件。
- 、學歷學位證書之公證書可到所在地之公證處辦理。如內地生所獲學歷為中國境外學歷學位,則必須提交由教 育部出具的留學學歷認證文件複印件。
- 、請使用本校的研究生推薦表,表格可在大學網頁下載 大學網站 入學申請 碩士及博士學位 報名手續。
- 、研究計劃及個人陳述內容要求可在大學網頁下載 大學網站 入學申請 碩士及博士學位 報名手續。

N N

12. 記使用: 登入

13. 改

```

14. 收到電

Hot ail Yahoo Mail

### 15. 收到

 $\rightarrow$  E  $\rightarrow$  Unicode UTF

### 16. 閲 PDF

Acrobat PDFAcrobat ReaderAdobe Acrobat Reader

#### 訽

| 部 | 詢 | 聯絡電話 | 電                      |  |
|---|---|------|------------------------|--|
|   |   |      | <u>sgsad ust edu o</u> |  |
|   |   |      | itsc ust edu o         |  |
|   |   |      | accounts ust edu o     |  |